## Where can I find my Compendium of all Achievements in LSF?

To access your Overview of Grades proceed as follows:

1. Open the online Information System of the University of Heidelberg (<u>LSF</u>) and click on "Login".

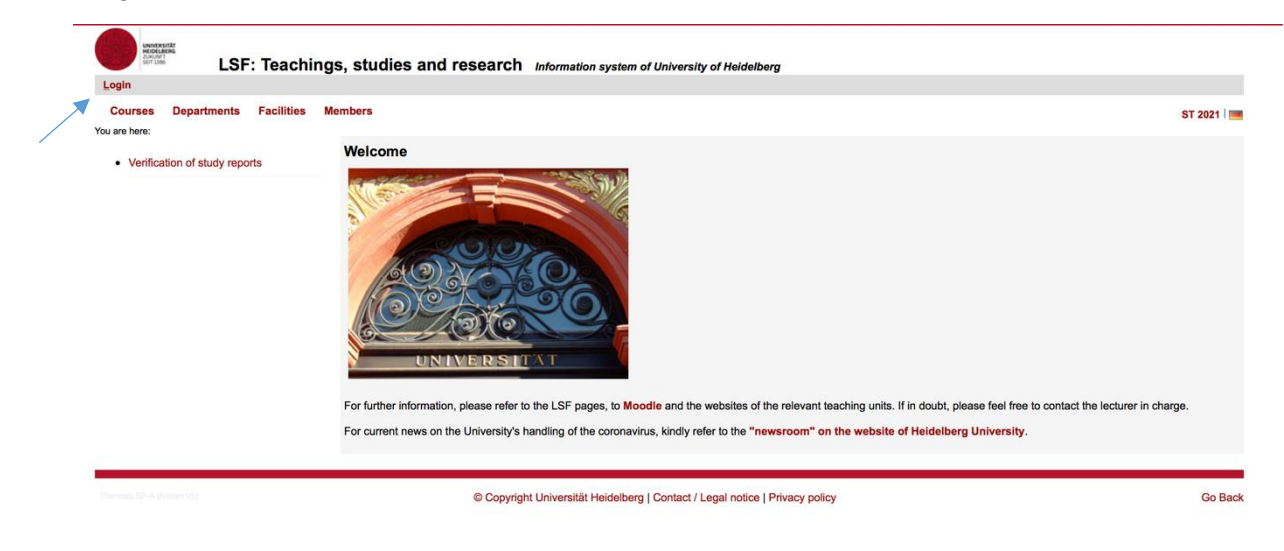

2. Log in with your Uni-ID and password.

| LSF: Teaching:                                                                        | s, studies and research Information system of University of Heidelberg                                                                                                    |         |
|---------------------------------------------------------------------------------------|----------------------------------------------------------------------------------------------------|---------|
| Courses Departments Facilities Mr<br>You are here:<br>• Verification of study reports | embers Uni-ID or UR2 Identifying: Password: About the Login                                                                                                    | -       |
|                                                                                       | For further information, please refer to the LSF pages, Moodle and the websites of the relevant teaching units. If in doubt, please feel free to contact the lecturer in charge.<br>For current news on the University's handling of the coronavirus, kindly refer to the "newsroom" on the website of Heidelberg University. |         |
| [TorncatLSF-A (historn 18)]                                                           | Copyright Universität Heidelberg   Contact / Legal notice   Privacy policy                                                                                                    | Go Back |

3. Click on "My Functions".

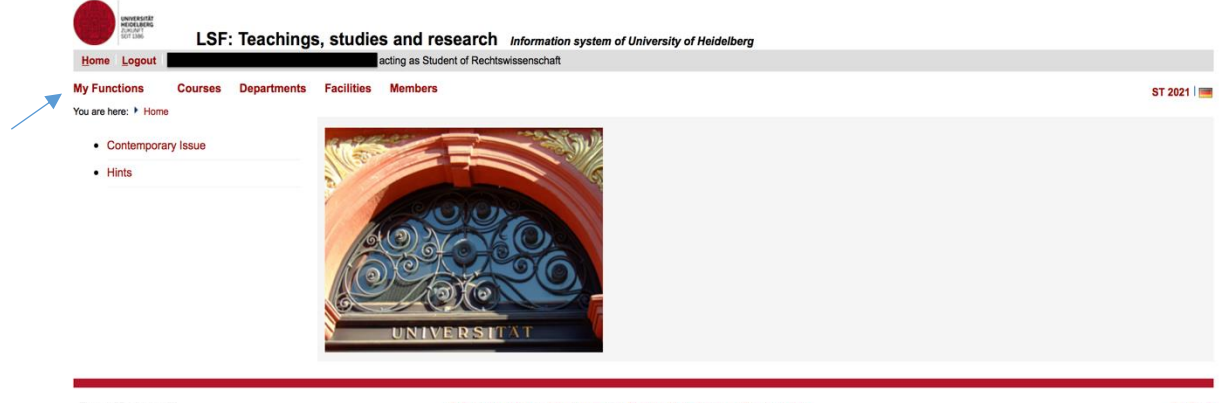

4. Click "Administration of exams".

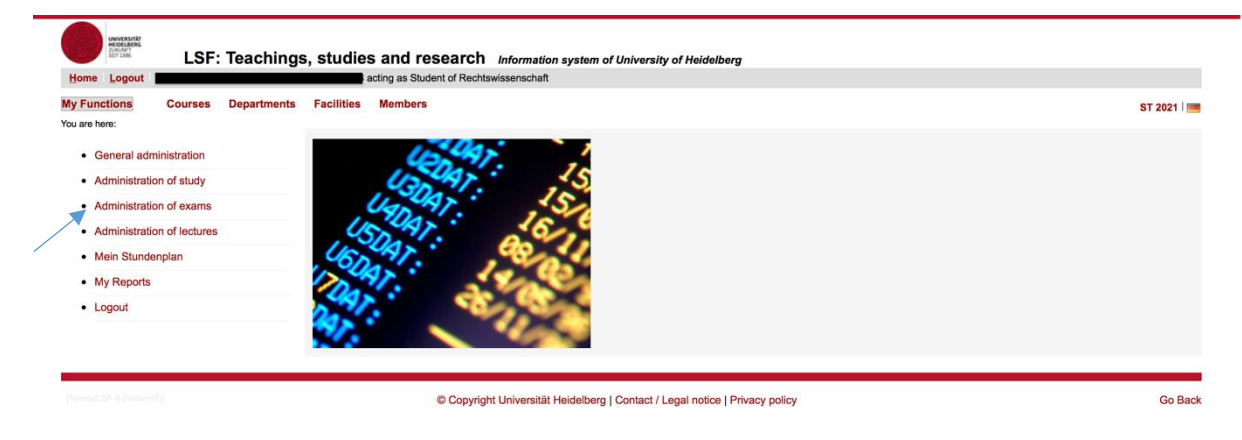

## 5. Click on "Exams Extract".

| UNIVERSITÄT<br>HEIDELBERG<br>2000/PT<br>SOT 1386 | LSF: Te           | eachings,    | studies                | and research                        | Informat     | tion system   | m of Unive  | versity of H    | leidelberg   | g             |   |  |  |   |       |         |
|--------------------------------------------------|-------------------|--------------|------------------------|-------------------------------------|--------------|---------------|-------------|-----------------|--------------|---------------|---|--|--|---|-------|---------|
| Home Logout                                      |                   |              | a                      | cting as Student of Rechtsv         | wissenscha   | aft           |             |                 |              |               |   |  |  |   |       |         |
| My Functions                                     | Courses De        | epartments F | Facilities             | Members                             |              |               |             |                 |              |               |   |  |  |   | ST 20 | )21   🔳 |
| You are here:  Adminis                           | stration of exams |              |                        |                                     |              |               |             |                 |              |               |   |  |  |   |       |         |
| General admi                                     | inistration       | A            | dministr               | ation of exams                      |              |               |             |                 |              |               |   |  |  |   |       |         |
| Administration                                   | n of study        |              |                        |                                     |              |               |             |                 |              |               |   |  |  |   |       |         |
| Administration                                   | on of exams       |              | Apply for e            | xams                                |              |               |             |                 |              |               |   |  |  |   |       |         |
| Administration                                   | n of lectures     |              | Info on Ex<br>Exams Ex | a <u>ms (internships</u> )<br>tract |              |               |             |                 |              |               |   |  |  |   |       |         |
| <ul> <li>Mein Stunden</li> </ul>                 | nplan             | L            | ENGINO EN              |                                     |              |               |             |                 |              |               |   |  |  | ] |       |         |
| <ul> <li>My Reports</li> </ul>                   |                   |              |                        |                                     |              |               |             |                 |              |               |   |  |  |   |       |         |
| <ul> <li>Logout</li> </ul>                       |                   |              |                        |                                     |              |               |             |                 |              |               |   |  |  |   |       |         |
|                                                  |                   |              |                        |                                     |              |               |             |                 |              |               |   |  |  |   |       |         |
|                                                  |                   |              |                        |                                     |              |               |             |                 |              |               |   |  |  |   |       |         |
|                                                  |                   |              |                        | © Copyright                         | t Universitä | tät Heidelber | erg   Conta | itact / Legal r | notice   Pri | rivacy policy | ÿ |  |  |   | G     | 30 Back |

6. Click on "Degree 08 Staatsexamen/ 1. Staatsprüfung ".

| LSF: Teachings                                                                                                    | s, studies and research Information system of University of Heidelberg acting as Student of Rechtswissenschaft                                                                                                    |         |
|----------------------------------------------------------------------------------------------------|----------------------------------------------------------------------------------------------------|---------|
| My Functions     Courses     Departments       You are here: * Administration of exams * Exams Extract     -     -       • General administration     -     -       • Administration of study     -     -       • Administration of exams     -     -       • Administration of exams     -     -       • Administration of exams     -     -       • Administration of exams     -     -       • Mein Stundenplan     -     -       • Logout     -     -       • Hide menu     -     - | Facilities       Members         **       Exams Extract         Bitte beachten Sie:       Durch Ricken auf den angestrebten Abschluss erhalten Sie einen Überblick über Ihre Fächer.         Den Notenspiegel im jeweiligen Fach finden Sie durch Klicken auf den Info-Button. <ul> <li>Degree 08 Staatsexamen/ 1. Staatsprüfung</li></ul> | -       |
| [Tomasil.SF-C (historn17]]                                                                                                    | © Copyright Universität Heidelberg   Contact / Legal notice   Privacy policy                                                                                                    | Go Back |

## 7. Click on "Info".

| My Functions Courses Departments                                               | Facilities Members                                                                                                    | -       |
|--------------------------------------------------------------------------------|----------------------------------------------------------------------------------------------------|---------|
| General administration     Administration of study     Administration of exams | Exams Extract<br>Bitte beachten Sie:<br>Durch Klicken auf den angestrebten Abschluss erhalten Sie einen Überblick über Ihre Fächer.<br>Den Notenspiegel im jeweiligen Fach finden Sie durch Klicken auf den Info-Button. |         |
| Administration of lectures     Mein Stundenplan     My Reports                 | Degree 08 Staatsexamen/1. Staatsprüfung.     Rechtswissenschaft (PO-Version 0, H) _ limfo                                                                                                    |         |
| <ul> <li>Logout</li> <li>Hide menu</li> </ul>                                  |                                                                                                    |         |
| [Tomcall, SF-A (Nation 18]]                                                    | Copyright Universität Heidelberg   Contact / Legal notice   Privacy policy                                                                                                    | Go Back |

8. Now you can see your Overview of Grades as well as download as a pdf-file.

|                                                                      | UNIVERSITÄT<br>HEIDELBERG<br>JURINUT<br>SOT DBG                                                                                                    | LSF                 | Teaching          | s, studies :               | and research Information sy                  | stem of University of | Heidelberg        |        |        |                 |               |  |  |  |  |
|----------------------------------------------------------------------|----------------------------------------------------------------------------------------------------|---------------------|-------------------|----------------------------|----------------------------------------------|-----------------------|-------------------|--------|--------|-----------------|---------------|--|--|--|--|
| Hom                                                                  | e Logout                                                                                                    |                     |                   | acti                       | ing as Student of Rechtswissenschaft         |                       |                   |        |        |                 |               |  |  |  |  |
| My Fu                                                                | nctions                                                                                                    | Courses             | Departments       | Facilities I               | Members                                      |                       |                   |        |        |                 |               |  |  |  |  |
| You are                                                              | here: Adr                                                                                                    | ninistration of exa | ms • Exams Extrac | *                          |                                              |                       |                   |        |        |                 |               |  |  |  |  |
|                                                                      | General ac                                                                                                    | Iministration       |                   | Exams Ext                  | ract                                         |                       |                   |        |        |                 |               |  |  |  |  |
|                                                                      | Administra                                                                                                    | tion of study       |                   | pdf-overview:              | pdf-overview: Compendium of all Achievements |                       |                   |        |        |                 |               |  |  |  |  |
|                                                                      | Administration of exams     The official trancript of records is handed out in your examination office. The pdf-file on this page is for your information only. |                     |                   |                            |                                              |                       |                   |        |        |                 |               |  |  |  |  |
|                                                                      | Administration of lectures                                                                                                    |                     |                   |                            |                                              |                       |                   |        |        |                 |               |  |  |  |  |
|                                                                      | Mein Stund                                                                                                    | denplan             |                   | Stammuaten                 | des Studierenden                             |                       |                   |        |        |                 |               |  |  |  |  |
|                                                                      | My Report                                                                                                    | 5                   |                   | Student's name             |                                              |                       |                   |        |        |                 |               |  |  |  |  |
|                                                                      | Logout                                                                                                    |                     |                   | Date and<br>place of birth |                                              |                       |                   |        |        |                 |               |  |  |  |  |
| Hide menu     Field of study     [08] Staatsexamen/ 1. Staatsprüfung |                                                                                                    |                     |                   |                            |                                              |                       |                   |        |        |                 |               |  |  |  |  |
|                                                                      |                                                                                                    |                     |                   | Subject                    | Rechtswissenschaft                           |                       |                   |        |        |                 |               |  |  |  |  |
|                                                                      |                                                                                                    |                     |                   | Registration number        |                                              |                       |                   |        |        |                 |               |  |  |  |  |
|                                                                      |                                                                                                    |                     |                   | Address                    |                                              | •                     |                   |        |        |                 |               |  |  |  |  |
|                                                                      |                                                                                                    |                     |                   | Number<br>Exam             | of Name of Exam                              |                       | Term              | Points | Status | Date of<br>Exam | f<br>Examiner |  |  |  |  |
|                                                                      |                                                                                                    |                     |                   | 500                        | Orientation Examination                      |                       | Winter term 18/19 |        | passed | 10.10.2018      |               |  |  |  |  |
|                                                                      |                                                                                                    |                     |                   | 900                        | Intermediate Examination                     |                       | Winter term 18/19 |        | passed | 14.10.2018      |               |  |  |  |  |

**Note:** The pdf-file of your overview of grades is not an official Transcript of Records. It is exclusively for your information on your current level of performance. The official transcript of records will be handed out by the "ERASMUS-Fachkoordination" of the Faculty of Law.